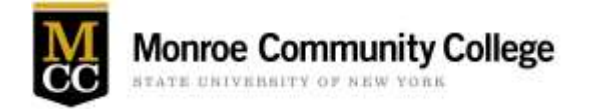

## MCC Student Access to MCC Course Information Sheets in myMCC

Students now have the ability to access Course Information Sheets for all courses in a given semester. Please follow the steps below to access Course Information Sheets:

- Log into myMCC by launching an internet browser (Chrome/Firefox/Edge are the recommended browsers.
- In the address bar type of the browser type my.monroecc.edu
- You will be prompted to enter your MCC Email Address and your MCC Network password

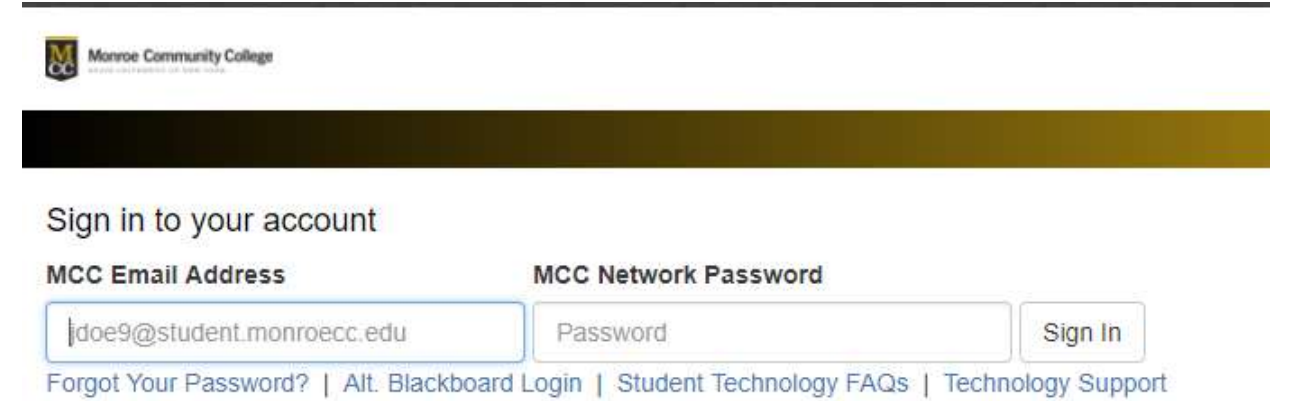

• In myMCC click on the Content Collection Tab

| <sup>e</sup> myMCC |          |         |                    |  |
|--------------------|----------|---------|--------------------|--|
| myMCC              | Students | Library | Content Collection |  |

• Click Institution Content on the Content Collection menu on the left side of the screen

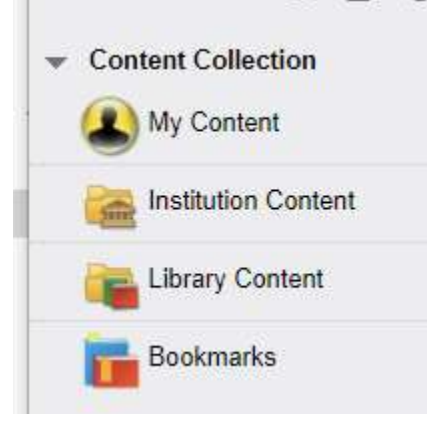

• In Institution Content Click on the folder title in blue "201820 Spring Course Info Sheets"

|  | 201820 Spring Course Info Sheets | Feb 1, 2018 4:32:58 PM | 699.1 MB |
|--|----------------------------------|------------------------|----------|
|--|----------------------------------|------------------------|----------|

• In the folder you will see subfolders representing each MCC academic department. Scroll until you see the department you are looking for and then click on the folder title in Blue

| • | This is Spring 201820                                                          |
|---|--------------------------------------------------------------------------------|
| • | AHS - Anthropology, History, Political Science, Sociology [ANT, HIS, POS, SOC] |
| • | AS - Academic Service Department [CE,EBL]                                      |
| • | ATFD - Applied Technologies Department [ATP,HVA,STT,TAM,TOY]                   |
| • | BIO - Biology Deptartment [AGS,BIO,CLT,SUS, SCI]                               |

## • Once you are in a Department folder you will see additional sub folders for the different disciplines in the Department

|   |              | tems Download Package Copy   |                          |          |
|---|--------------|------------------------------|--------------------------|----------|
|   | FILE<br>TYPE | NAME                         | EDITED                   | SIZE     |
| 0 |              | AGS-Agricultural Studies     | Feb 1, 2018 5:50:44 PM   | 350.0 KB |
| 0 |              | BIO-Biology                  | Feb 16, 2018 11:02:58 AM | 40.8 MB  |
| 0 |              | CLT-Clinical Laboratory Tech | Feb 2, 2018 2:26:52 PM   | 15.2 MB  |
| 0 |              | SCI-Integrated Science       | Feb 1, 2018 4:34:39 PM   | 0        |
| 6 |              | SUS-Sustainability           | Jul 28, 2017 9:07:55 AM  | 438.0 KB |

Institution Content: BIO - Biology Deptartment [AGS,BIO,CLT,SUS, SCI] 📀

• Once you are in an academic discipline folder, scroll to the course you are looking for and click on the blue folder title

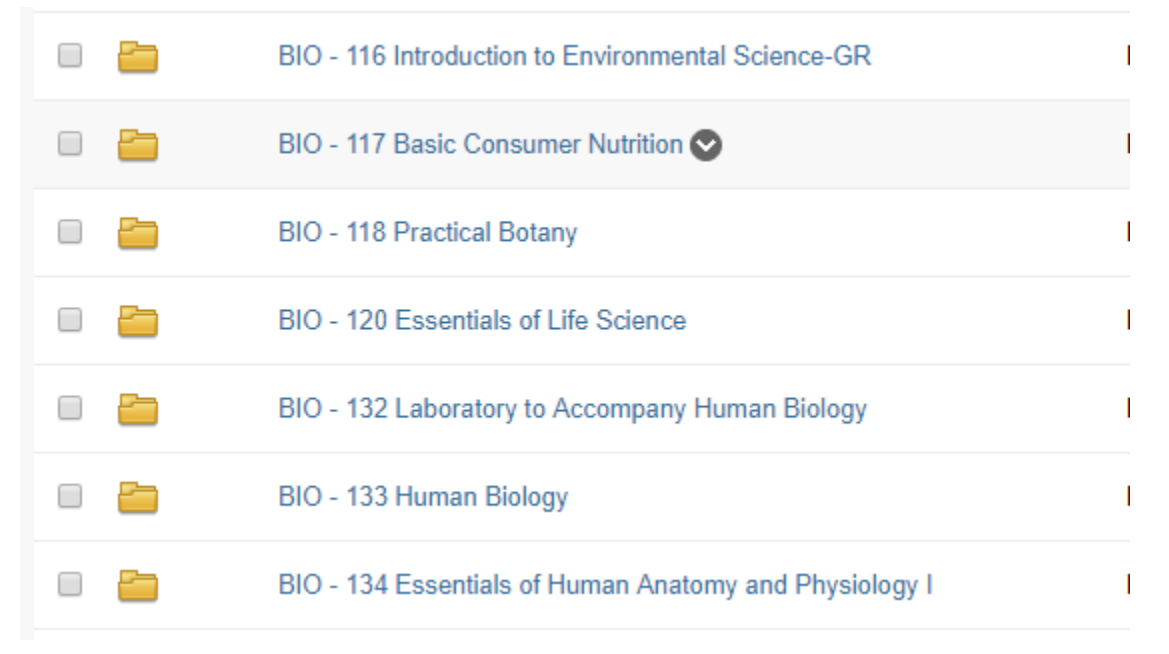

• You will see the course information sheets as pdf files in the folder. Notice each section of a course is noted as a separate Course Information with the file name ending in the name of the MCC professor teaching the course

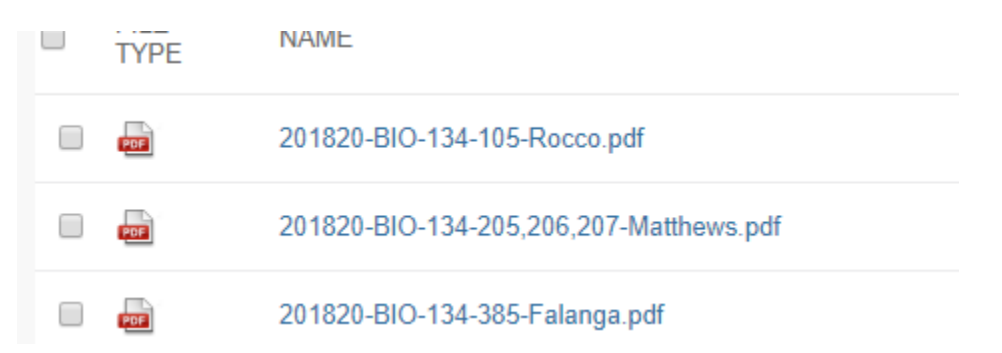

• To navigate away from this area to another area of the content collection, use the breadcrumbs at the top of the screen to back out one level at a time

institution 💿 > ... > BIO-Biology 💿 > BIO - 134 Essentials of Human Anatomy and Physiology I 💿

You also can click directly on the Institution Content link on the menu on the left and follow the steps in this handout from the beginning

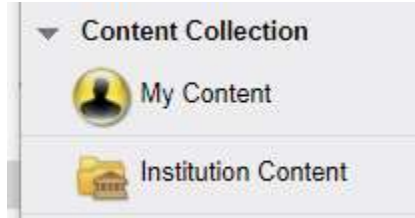